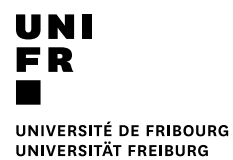

## Libération des impressions depuis sa place de travail

- Prérequis
  - Avoir lancé une ou plusieurs impressions sur l'imprimante MFP-UNIFR
  - Cette méthode de libération ne convient pas si un document est considéré comme étant confidentiel. Dans ce cas précis, seule la libération devant l'imprimante est préconisée.
- 1. Ouvrir un navigateur Internet et entrer :

http://vprint.unifr.ch

2. Se connecter avec son compte de l'Université.

| PaperCut <sup>®</sup> |          |           |  |
|-----------------------|----------|-----------|--|
| Nom d'utilisateur     | username |           |  |
| Mot de passe          | •••••    |           |  |
| Langue                | français | ~         |  |
|                       |          | Connexion |  |

3. Ouvrir la rubrique « Travaux en attente ».

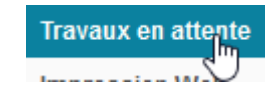

4. Pour libérer la totalité des jobs en attente, cliquer sur le bouton « Tout libérer »

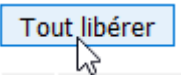

Pour libérer un seul job de la liste, appuyer sur « Imprimer » dans la colonne « Actions » se trouvant sur la ligne du job souhaité.

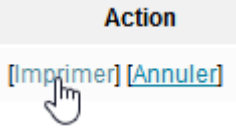

## 5. Choisir l'imprimante souhaitée dans la liste

| svw-print-02\ccpr112 | MIS02 - 1er étage  | 📇 ОК |
|----------------------|--------------------|------|
| svw-print-02\ccpr113 | MIS02 - 2ème étage | 📇 ОК |
| svw-print-02\ccpr114 | MIS02 - 1er étage  | 📇 OK |

6. L'impression va alors démarrer instantanément sur l'imprimante choisie SANS intervention de votre part sur l'appareil.